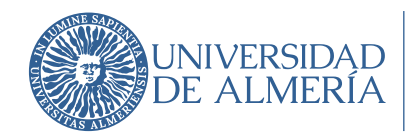

El presente documento únicamente cubre la configuración de un Plugin de Navegador en sustitución de Google Authenticator si no se desea usar un teléfono móvil, el resto de la operativa para activar el 2FA se encuentra en el documento explicativo de cada plataforma (Google o Microsoft).

Es muy importante recordar, que, si optamos por este método, necesitaremos tener a mano el ordenador siempre que queremos abrir sesión en un nuevo dispositivo, y cada cierto tiempo por cuestiones de seguridad.

*Como ejemplo práctico tendríamos el caso en que si instalamos el código en un navegador del ordenador físico de la UAL y por cualquier motivo un día necesitamos abrir sesión (p. ej.: correo urgente, o teletrabajo) en un ordenador del domicilio no podríamos.* 

## 1 Instalación de la extensión en nuestro Navegador Web

Vamos a instalar la extensión de Authenticator en el navegador correspondiente. Entramos en <u>https://authenticator.cc/</u>

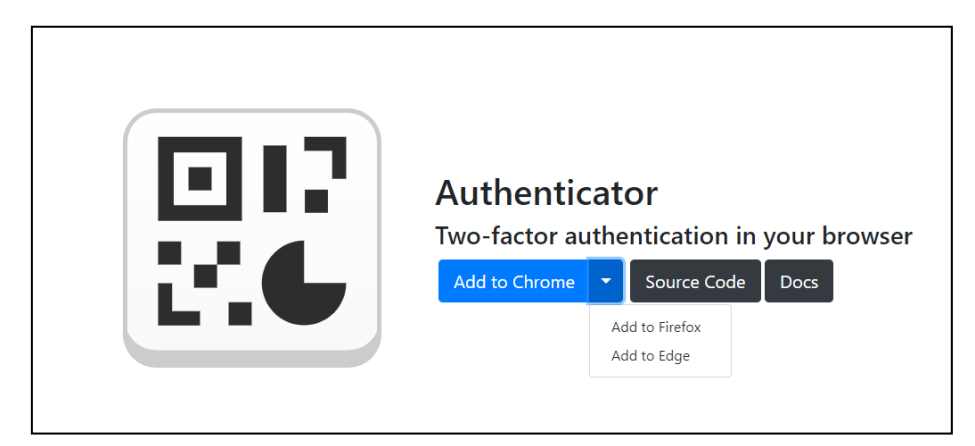

Seleccionamos el navegador que estamos usando: Google Chrome, Microsof Edge o Mozilla Firefox y se abre la página correspondiente. Tenemos que añadir la extensión al navegador:

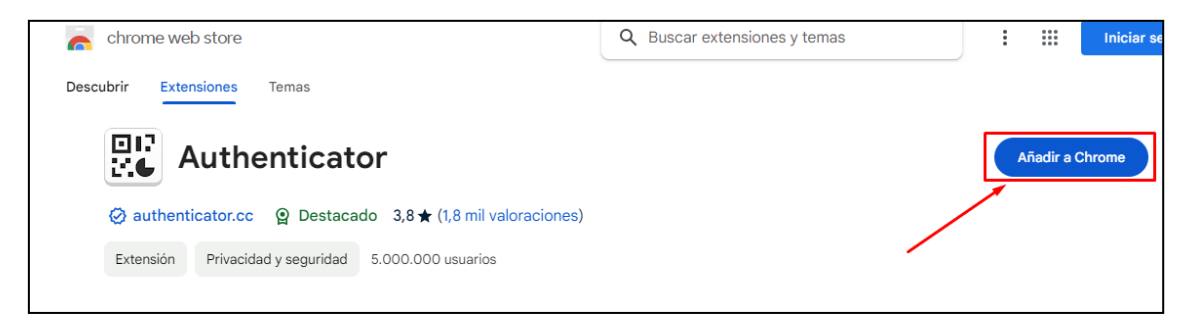

llustración 1. Instalación plugin en chrome

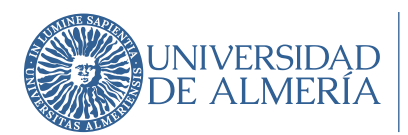

| Microsoft | Complementos Edge                                                                                                    | Ayuda 🗸 | Desarrolladores 🗸 🛛 Te                  |
|-----------|----------------------------------------------------------------------------------------------------|---------|-----------------------------------------|
|           | Inicio / Productividad / Authenticator: 2FA Client Authenticator: 2FA Client mymindstorm ****** (78)   1.000.000+ usuarios   Productividad |         | Obtener<br>Compatible con tu explorador |
|           | Descripción                                                                                                    |         | Detalles                                |

llustración 2. Instalación plugin en Microsoft edge

| Č | Firefox Browser<br>ADD-ONS Extensiones Tem                            | əs Más ~                                    |
|---|-----------------------------------------------------------------------|---------------------------------------------|
|   |                                                                       |                                             |
| þ | Authenticator<br>por mymindstorm                                      |                                             |
|   | Authenticator generates 2-Step Verification codes in<br>your browser. | • You'll need Firefox to use this extension |
|   |                                                                       | Descarga Firefox y obtiene la extensión     |
|   |                                                                       | Descargar archivo                           |

llustración 3. Instalación en Firefox

Tras la instalación, es recomendable fijar el icono a la barra del navegador:

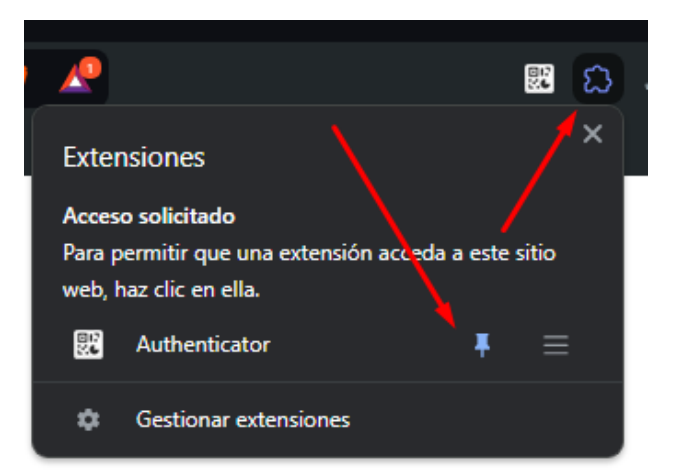

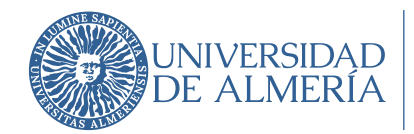

## 2 Añadir el código a nuestro Plugin instalado

Seguiremos el manual de la plataforma que estábamos configurando (Google o Microsoft) y elegimos la opción "Quiero usar otra aplicación de autenticación".

Nos muestra el código QR que tenemos que usar para configurar la extensión.

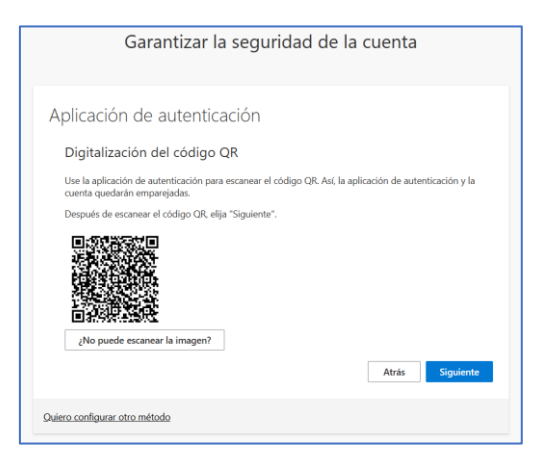

Hacemos clic en el icono de la extensión y pulsamos sobre el botón de editar.

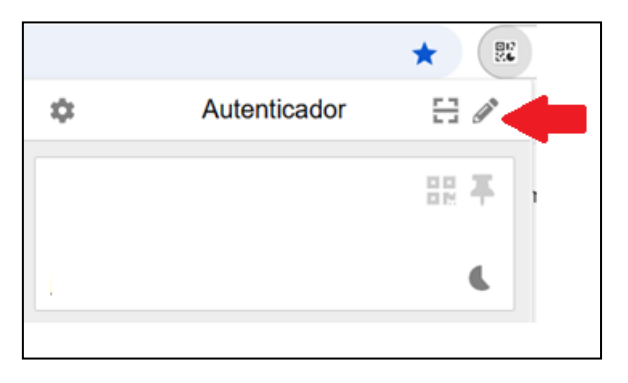

Haciendo clic en el símbolo más añadimos nuestra cuenta.

|           |              | *   |
|-----------|--------------|-----|
|           | Autenticador | + ~ |
| Microsoft |              |     |
|           | 0            |     |
|           |              |     |

Elegimos la opción "Escanear un código QR" (o bien entrada manual si no podemos escanear).

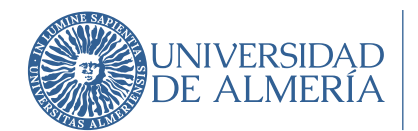

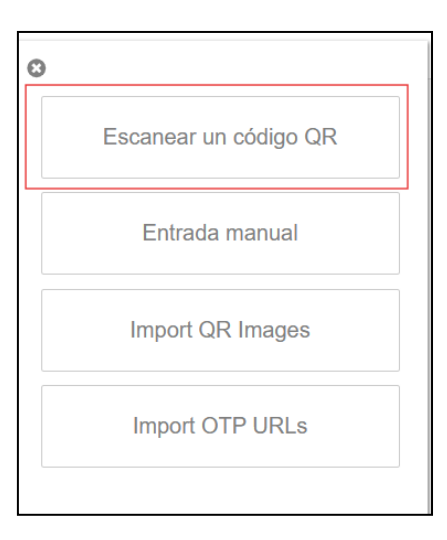

La extensión despliega un lector. Trazamos el cuadrado teniendo el clic izquierdo del ratón pulsado para ajustarlo al código QR.

| Garantizar la seguridad de la                                                                                                    | a cuenta                        |
|----------------------------------------------------------------------------------------------------|---------------------------------|
| Aplicación de autenticación<br>Digitalización del códige QR<br>Use la aplicación de autenticación pun renner estro of Gree las<br>cuenta quedarán emparejadas.<br>Después de escanear el código QR<br>Companya de secondo de autenticación pun renner estro of Gree las | plicación de autenticación y la |
| ¿No puece escanear la imagen/                                                                                                    | Atrás Siguiente                 |

Cuando lea el código QR, nos muestra el mensaje de que la cuenta ya ha sido añadida.

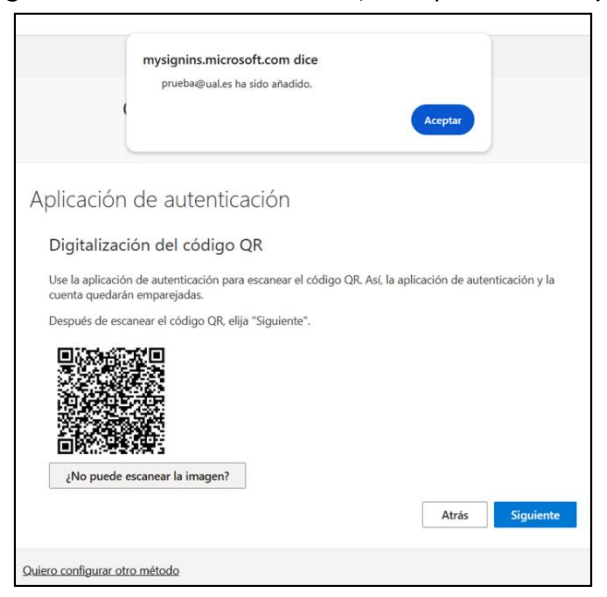

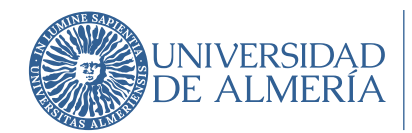

## 3 Volveremos al manual de configuración (Google o Microsoft)

Volveremos al manual de configuración que estábamos usando a partir del punto donde "Google Authenticator" se considera ya configurado, y lo completaremos hasta el final.